## Anleitung – Erstanmeldung FuxNoten für Eltern

Bitte gründlich lesen und am besten Schritt für Schritt am PC / Laptop abarbeiten.

- [1] Sie erhalten ein Schreiben mit den notwendigen mit Zugangsdaten.
- [2] Öffnen Sie im Browser die Adresse https://100328.fuxnoten.online/webinfo.
- [3] Geben Sie die Zugangsdaten ein. Beachten Sie Gro
  ß- und Kleinschreibung. Ggf. ist beim Passwort das gro
  ße I (I wie Ida) vom kleinen I (I wie lesen) zu unterscheiden. Der Login Name und das Passwort sind nur f
  ür die Erstanmeldung g
  ültig.
- [4] Klicken Sie auf Login .... und es öffnet sich das folgende Fenster:

| Aktivierung Elternzugang |                                                                                                    |
|--------------------------|----------------------------------------------------------------------------------------------------|
|                          | Bitte geben Sie Ihre Zugangsdaten ein um mit der Registrierung fortzufahren.                                                                                                    |
| E-Mail                   |                                                                                                    |
|                          | E-Mail Adresse                                                                                                    |
| E-Mail bestätigen        |                                                                                                    |
|                          | E-Mail Adresse                                                                                                    |
|                          | Hinweis: Ihre E-Mail wird zur Sicherheit verschlüsselt und ist für niemanden zugänglich in der Datenbank<br>gespelchert. Die Identifizierung Ihres Zugangs erfolgt ausschließlich über die Eltern-ID. |
|                          | Absenden                                                                                                    |

Hier geben Sie bitte Ihre E-Mail-Adresse ein und klicken auf Absenden. Sie erhalten umgehend eine Mail an die oben angegebene Adresse. Falls nicht, schauen Sie in Ihrem Spamordner nach.

- [5] Öffnen Sie Ihr E-Mail-Postfach, um folgende Mail zu lesen und klicken Sie auf *Neues Passwort erstellen.*
- [6] Jetzt müssen Sie im Browser Ihren Elternzugang aktivieren:

| Aktivierung Elternzugang                                                                                                    |  |
|----------------------------------------------------------------------------------------------------|--|
| <ul> <li>▲ Das eingegebene Passwort muss mit der Passwort-Richtlinie übereinstimmen!</li> <li>Es muss mindestens 8 Zeichen lang sein und Folgendes enthalten:</li> <li>Großbuchstaben, Nummern, Sonderzeichen</li> <li>Erlaubte Sonderzeichen sind: ?!., "§\$ % &amp; () = ~ # &lt;&gt;_ + *</li> </ul> |  |
| Login Name                                                                                                    |  |
| maxmuster                                                                                                    |  |
| E-Mail                                                                                                    |  |
| name@mail.de                                                                                                    |  |
| E-Mail bestätigen                                                                                                    |  |
| name@mail.de                                                                                                    |  |
| Durch Eingabe Ihrer E-Mail Adresse sind Sie in der Lage spezielle Angebote wie die "Passwort<br>vergessen"-Option zu nutzen.                                                                                                    |  |
| Richtlinien eingehalten<br>Passwort                                                                                                    |  |
|                                                                                                    |  |
| Starkes Passwort<br>Passwort wiederholen                                                                                                    |  |
| · • • • • • • • • • • • • • • • • • • •                                                                                                    |  |
| Passwörter stimmen überein                                                                                                    |  |
| Hinweis zur Datenverarbeitung akzeptiert                                                                                                    |  |
| Absenden                                                                                                    |  |

Dazu legen Sie einen Anmeldenamen fest (hier: *maxmuster*) und tragen darunter ihre bereits für die Kommunikation genutzte E-Mail-Adresse ein. Wählen Sie ein Passwort Passwortregel beachten: mindestens 8 Zeichen lang und Folgendes enthalten:

- Großbuchstaben,
- Nummern und
- Sonderzeichen;

tragen es 2x ein und setzen Sie den Haken. Anschließend den Button *Absenden* drücken.

[7] Jetzt können Sie sich mit den neuen Daten einloggen ...